## **DIN Rail Box PC**

Intel Celeron Bay Trail-M

**IBDRW / IBDRW-Ex** 

**User Manual** 

Version 1.0

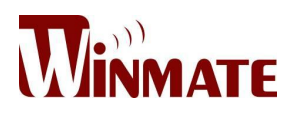

# Contents

| CHAPTER | 1 WINMATE IBDRW / IBDRW-EX OVERVIEW 4                  |
|---------|--------------------------------------------------------|
| 1.1 Int | roduction4                                             |
| 1.2 Ha  | ardware Specification4                                 |
| 1.2.1   | System Specification4                                  |
| 1.2.2   | Mechanical and Power4                                  |
| 1.2.3   | I/O Connectors                                         |
| 1.2.4   | Environment Considerations5                            |
| 1.3 Pa  | acking List5                                           |
| 1.4 Sa  | afety Precaution5                                      |
| 1.5 Cł  | nassis Dimension7                                      |
| CHAPTER | 2 HARDWARE FUNCTIONALITY 8                             |
| 2.1 W   | inmate IBDRW / IBDRW-Ex Peripherals8                   |
| 2.1.1   | DC Adapter Jack8                                       |
| 2.1.2   | DC Adapter Jack8                                       |
| 2.1.3   | Panel9                                                 |
| 2.1.4   | DVI Connector                                          |
| 2.1.5   | Mini PCIe                                              |
| 2.1.6   | SSD10                                                  |
| 2.1.7   | USB 2.0 + USB 3.0 + LAN Connector10                    |
| 2.1.8   | Dual LAN                                               |
| 2.1.9   | COM + VGA11                                            |
| 2.1.10  | Audio12                                                |
| 2.1.11  | DIDO                                                   |
| 2.1.12  | RS422, RS48512                                         |
| 2.1.13  | Isolator DIDO (CON4)                                   |
| 2.1.14  | Clear CMOS                                             |
| 2.1.15  | RS422, RS485 Terminal Resistor                         |
| 2.1.16  | RS422, RS485                                           |
| 2.1.17  | RS232, RS422, RS48514                                  |
| CHAPTER | 3 INITIAL SETUP 15                                     |
| 3.1 DI  | N Rail Mounting Setup15                                |
| 3.2 Ca  | able ARM Bracket Installation (optional for IBDR-Ex)16 |
| 3.3 Co  | onfiguration of the BIOS17                             |
| 3.3.1   | BIOS setup and Boot Procedure17                        |
| 3.3.2   | BIOS Setup Keys17                                      |

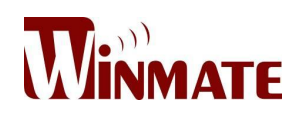

| 3.3.3    | MAIN                            | .18 |
|----------|---------------------------------|-----|
| 3.3.4    | BIOS Advance Setup Utility      | .19 |
| 3.3.5    | Advanced                        | .20 |
| 3.3.6    | USB Configuration               | .21 |
| 3.3.7    | Chipset                         | .23 |
| 3.3.8    | Chipset North Bridge Parameters | .23 |
| 3.3.9    | Chipset South Bridge Parameters | .24 |
| 3.3.10   | Security                        | .25 |
| 3.3.11   | Security Boot Menu              | .27 |
| 3.3.12   | Boot                            | .28 |
| 3.3.13   | Save & Exit                     | .29 |
| APPENDIX | ,                               | 31  |

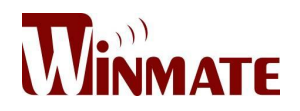

## Chapter 1 Winmate IBDRW / IBDRW-Ex Overview

#### 1.1 Introduction

Winmate IBDRW is a DIN-rail mounted Fanless Box PC, which provides several serial communication ports. With a compact size and small form factor as well as front accessible I/Os, Winmate IBDR is very convenient for wiring and DIN-rail installation in the control cabinet. The Wide operation temperature and Industrial serial port design makes this unit a perfect communication even in harsh and critical location. While IBDRW-Ex is ATEX and Class 1 Division 2 certified DIN Rail Box pc for hazardous location deployment and for ATEX certified Box PC requires special enclosure box.

#### **1.2 Hardware Specification**

#### 1.2.1 System Specification

| Processor                                     | : Intel ®Celeron ® Bay Trail-M            |  |  |  |
|-----------------------------------------------|-------------------------------------------|--|--|--|
| System Chipset                                | : Bay Trail SoC Chipset                   |  |  |  |
| System Memory                                 | : 1 x DDR3L 1333MHz SO-DIMM 2GB (max 8GB) |  |  |  |
| Ethernet Controller                           | : 4 x Intel ®WG82574L GbE LAN             |  |  |  |
| USB                                           | : 1 x USB 3.0                             |  |  |  |
|                                               | : 3 x USB 2.0 (external)                  |  |  |  |
|                                               | : 2 x USB 2.0 by pin-header (internal)    |  |  |  |
| Storage                                       | : Default 32GB mSATA SSD                  |  |  |  |
| Second Storage (optional) : 2.5" SSD 64~512GB |                                           |  |  |  |

## 1.2.2 Mechanical and Power

| Dimensions         | : 85.5mm x 152mm x 139mm (L x W x H) |
|--------------------|--------------------------------------|
| Construction       | : Aluminum Housing                   |
| Power Input        | : 9-36V DC IN (isolation)            |
| Power Source Range | : 20W max.                           |
| Mounting           | : DIN Rail                           |

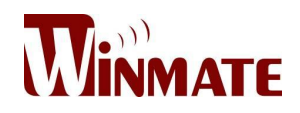

## 1.2.3 I/O Connectors

Front Side I/O : 1 x Power ON/OFF button with LED indicator

- 1 x Line Out, Line In, Mic In
- 4 x RJ-45 (Giga LAN)
- 1 x RS232 default (422/485 as optional)
- 1 x VGA
- 1 x USB3.0,
- 3 x USB2.0
- 1 x DC Power Terminal Block
- 1 x RS232 default (Isolated RS232/485 as optional)
- 1 x 20 pins terminal block DIDO

#### 1.2.4 Environment Considerations

| Operating Temperature | : -20 to 60 deg. C              |
|-----------------------|---------------------------------|
| Operating Humidity    | : 5% to 95% (non condensing)    |
| Anti Vibration        | : 5Hz – 500Hz / 1 Grms / 3 Axis |

## 1.3 Packing List

- 1 x DIN Rail Mounting clip
- 1 x User Manual
- 1 x 12V AC to DC Power Adapter with power cord
- 1 x System Recovery DVD (optional)
- Terminal block female connectors
- Cable Arm Bracket (Optional for IBDR-Ex)

## 1.4 Safety Precaution

#### WARNING!

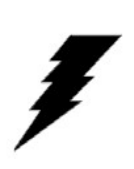

Always completely disconnect the power cord from your chassis whenever you work with the hardware. Do not make connections while the power is on. Sensitive electronic components can be damaged by sudden power surges. Only experienced electronics personnel should open the PC chassis.

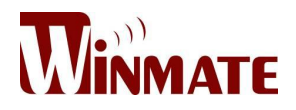

#### CAUTION!

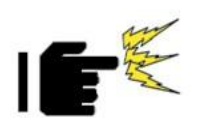

Always ground yourself to remove any static charge before touching the CPU card. Modern electronic devices are very sensitive to static electric charges. As a safety precaution, use a grounding wrist strap at all times. Place all electronic components in a static-dissipative surface or static-shielded bag when they are not in the chassis.

#### SAFETY PRECAUTIONS!

- I Please read this safety instruction carefully.
- I Place keep this user's manual for later reference.
- Please disconnect this equipment for any AC outlet before cleaning. Use liquid or spray detergents for cleaning. Use a damp cloth.
- I Do not touch the LCD panel surface with sharp or hard objects.
- I For pluggable equipment, the power outlet must be installed near the equipment and must be easily accessible.
- Keep this equipment away from humidity.
- Place this equipment on a reliable surface during installation, dropping letting it fall could cause damage.
- The openings on the enclosure are for air convection. Protect the equipment from overheating. DO NOT COVER THE OPENINGS.
- Make sure the voltage of the power source is correct before connecting the equipment to the power outlet.
- Position the power cord so that people cannot step on it. Do not place anything over the power cord.
- All cautions and warnings on the equipment should be noted.
- I If the equipment is not used for a long time, disconnect it from the power source to avoid damage by transient over-voltage.
- Never pour any liquid into an opening. This could cause fire or electrical shock.
- Never open the equipment. For safety reasons, only qualified service personnel should open the equipment.
- If any of the following situations arises, get the equipment check personnel:
  - **n** The power cord or plug is damaged
  - n Liquid has penetrated into the equipment
  - n The equipment has been exposed to moisture
  - **n** The equipment does not work well, or you cannot get it to work according to user's manual
  - n The equipment has been dropped and damaged
  - n The equipment has obvious signs of breakage

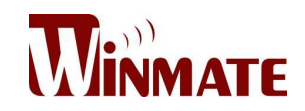

- Do not leave this equipment in an uncontrolled environment where temperature is below -20°C (-4°F) or above 60°C (140°F). It may damage the equipment.
- Caution Use recommended mounting apparatus to avoid risk of injury.
- Warning Only use the connection cords which come along with the product, when in doubt, please contact the manufacturer.
- Provision shall be made to provide transient protection device to be set at a level not exceeding 140% of the rated voltage at the power supply terminals of the apparatus.
- Warning Explosion Hazard Do not disconnect equipment unless power has been switched off or the area is known to be non-hazardous.
- Warning The equipment should be adequately protected from direct light when installed indoor or outdoor.

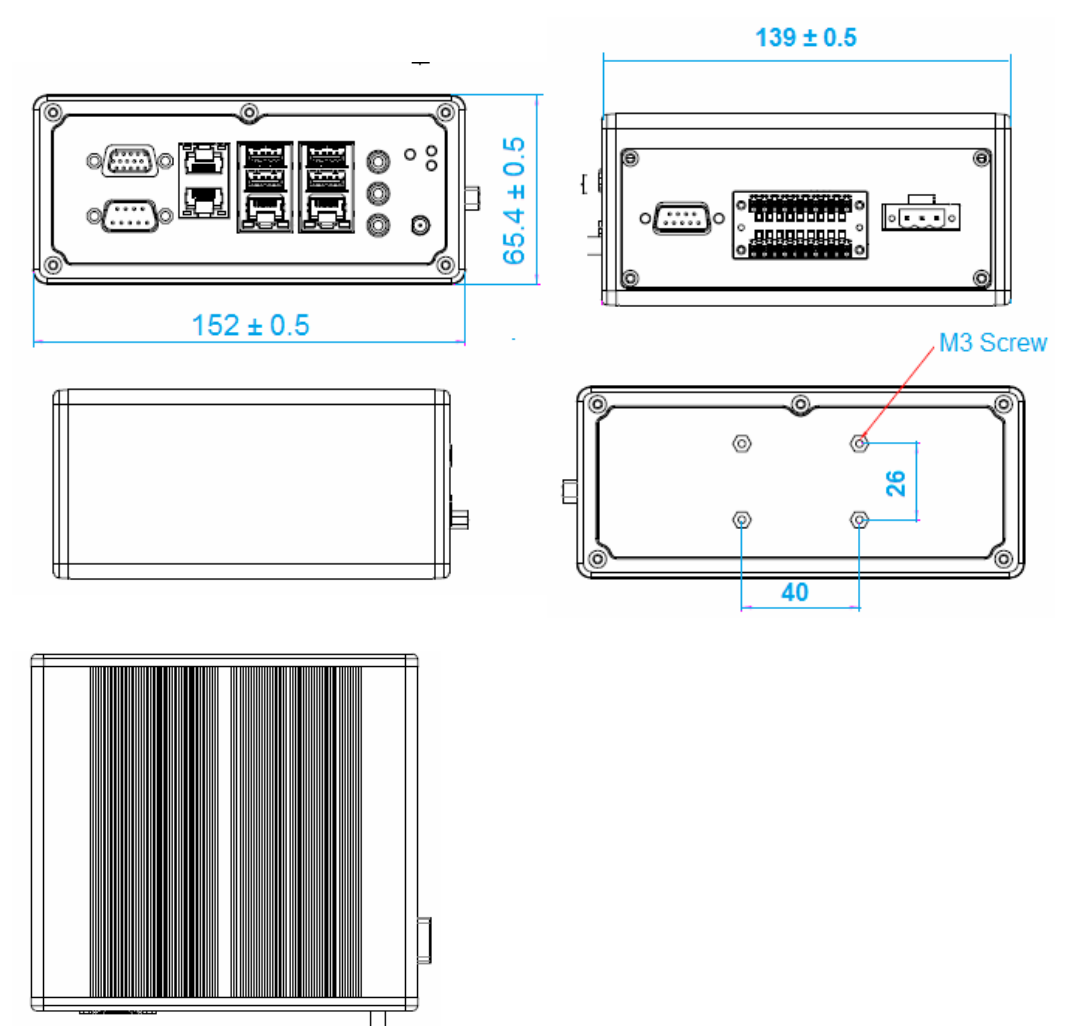

## 1.5 Chassis Dimension

## **Chapter 2 Hardware Functionality**

#### 2.1 Winmate IBDRW / IBDRW-Ex Peripherals

The following figures show the connectors on Winmate IBDRW and the following sections give you detailed information about function of each peripheral.

### 2.1.1 DC Adapter Jack

|   |     |   |   |   |   | _ |
|---|-----|---|---|---|---|---|
|   |     |   |   |   |   |   |
| 0 | 0   | 0 | 0 | 0 | 0 |   |
|   | . – | - | - | - |   |   |

| Pin | Signal Name |
|-----|-------------|
| 1   | Adapter     |
| 2   | GND         |
| 3   | GND         |
| 4   | GND         |
| 5   | Adapter_DC  |
| 6   | Adapter_DC  |

## 2.1.2 DC Adapter Jack

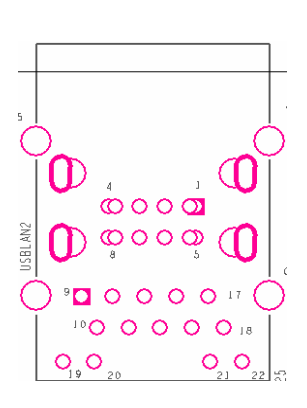

| Pin | Signal Name | Pin | Signal Name |
|-----|-------------|-----|-------------|
| 1   | USB5V       | 12  | TX2+        |
| 2   | USB-        | 13  | TX2-        |
| 3   | USB+        | 14  | TX3+        |
| 4   | GND         | 15  | TX3-        |
| 5   | USB5V       | 16  | TX4+        |
| 6   | USB-        | 17  | TX4-        |
| 7   | USB+        | 18  | DGND        |
| 8   | GND         | 19  | LEDGND      |
| 9   | NA          | 20  | YLED        |
| 10  | TX1+        | 21  | OLED        |
| 11  | TX1-        | 22  | GLED        |

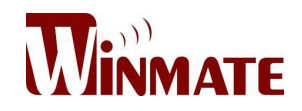

## 2.1.3 Panel

| 1    | 9  |
|------|----|
| 0000 | 0  |
| 0000 | 0  |
| 2    | 10 |

Г

| Pin | Signal Name | Pin | Signal Name |
|-----|-------------|-----|-------------|
| 1   | +V5S        | 6   | GND         |
| 2   | +V3.3S      | 7   | GND         |
| 3   | GND         | 8   | FP_RST_N    |
| 4   | SATA_LED#   | 9   | NA          |
| 5   | PWRBTN#     | 10  | +V5A        |

## 2.1.4 DVI Connector

|                         | Pin | Signal Name   | Pin | Signal Name   |
|-------------------------|-----|---------------|-----|---------------|
|                         | 1   | GND           | 10  | GND           |
|                         | 2   | HDMIB_TMDS0-  | 11  | HDMIB_TMDS2 - |
|                         | 3   | HDMIB_TMDS0+  | 12  | HDMIB_TMDS2 + |
| <b>.</b>                | 4   | GND           | 13  | GND           |
| ┝┫╺┫╸┫╸┨╸┨╺┨╺┨╸┨╼┓══╗╸┙ | 5   | HDMI_DDC_CLK  | 14  | HDMIB_CLK +   |
| N                       | 6   | HDMI_DDC_DATA | 15  | HDMIB_CLK -   |
|                         | 7   | GND           | 16  | HDMI_HPD1     |
|                         | 8   | HDMIB_TMDS1-  | 17  | +V5S          |
|                         | 9   | HDMIB_TMDS1+  | 18  | +V5S          |

2.1.5 Mini PCIe

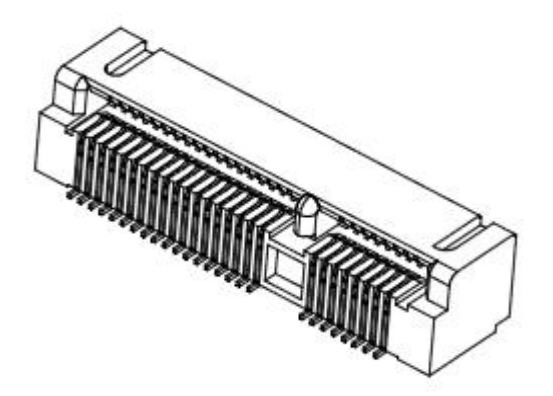

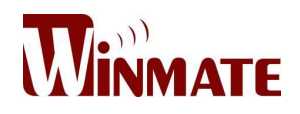

2.1.6 SSD

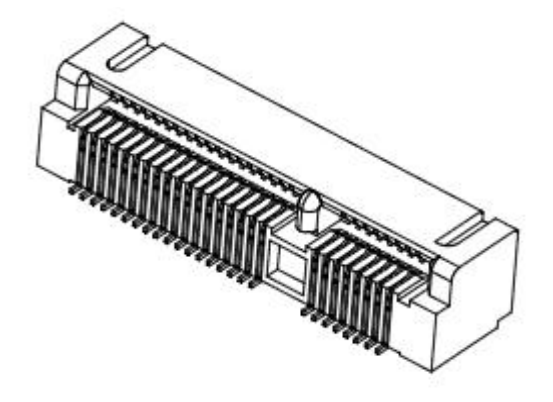

2.1.7 USB 2.0 + USB 3.0 + LAN Connector

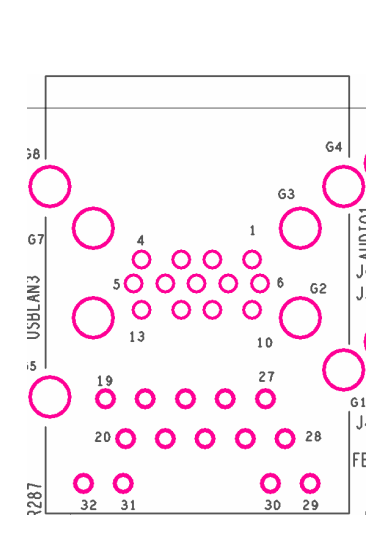

| Pin | Signal Name | Pin | Signal Name   |
|-----|-------------|-----|---------------|
| 1   | +5VUSB3.0   | 20  | LAN1_MDI0_IN+ |
| 2   | U2DN0       | 21  | LAN1_MDI0_IN- |
| 3   | U2DP0       | 22  | LAN1_MDI1_IN+ |
| 4   | UGND        | 23  | LAN1_MDI1_IN- |
| 5   | U3RXDN1     | 24  | LAN1_MDI2_IN+ |
| 6   | U3RXDP1     | 25  | LAN1_MDI2_IN- |
| 7   | UGND        | 26  | LAN1_MDI3_IN+ |
| 8   | U3TXDN1     | 27  | LAN1_MDI3_IN- |
| 9   | U3TXDP1     | 28  | LAN1_DGND     |
| 10  | +5VUSB3.0   | 29  | LAN1_VDD33    |
| 11  | U2DN1       | 30  | LAN1_ACTIVE_Y |
| 12  | U2DP1       | 31  | LAN1_1000_O   |
| 13  | UGND        | 32  | LAN1_100_10_G |
| 19  | N89607501   |     |               |

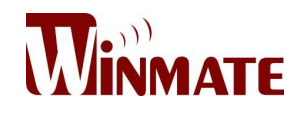

## 2.1.8 Dual LAN

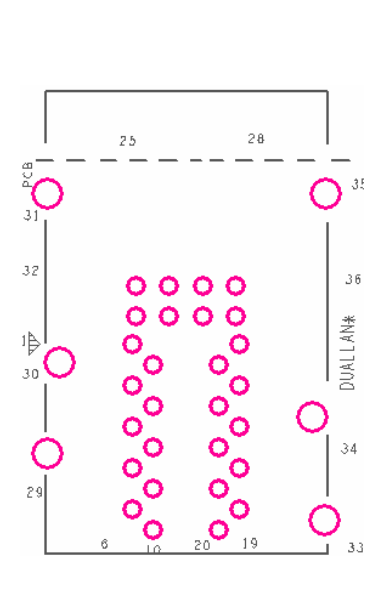

| Pin | Signal Name   | Pin | Signal Name   |
|-----|---------------|-----|---------------|
| 1   | LAN3_MDI0_IN+ | 19  | NA            |
| 2   | LAN3_MDI0_IN- | 20  | GND           |
| 3   | LAN3_MDI1_IN+ | 21  | LAN3_100_10_G |
| 4   | LAN3_MDI1_IN- | 22  | LAN3_1000_O   |
| 5   | LAN3_MDI2_IN+ | 23  | LAN3_ACTIVE_Y |
| 6   | LAN3_MDI2_IN- | 24  | LAN3_VDD33    |
| 7   | LAN3_MDI3_IN+ | 25  | LAN4_100_10_G |
| 8   | LAN3_MDI3_IN- | 26  | LAN4_1000_O   |
| 9   | NA            | 27  | LAN4_ACTIVE_Y |
| 10  | GND           | 28  | LAN4_VDD33    |
| 11  | LAN4_MDI0_IN+ | 29  | LAN_GND       |
| 12  | LAN4_MDI0_IN- | 30  | LAN_GND       |
| 13  | LAN4_MDI1_IN+ | 31  | LAN_GND       |
| 14  | LAN4_MDI1_IN- | 32  | NA            |
| 15  | LAN4_MDI2_IN+ | 33  | LAN_GND       |
| 16  | LAN4_MDI2_IN- | 34  | LAN_GND       |
| 17  | LAN4_MDI3_IN+ | 35  | LAN_GND       |
| 18  | LAN4_MDI3_IN- | 36  | NA            |

## 2.1.9 COM + VGA

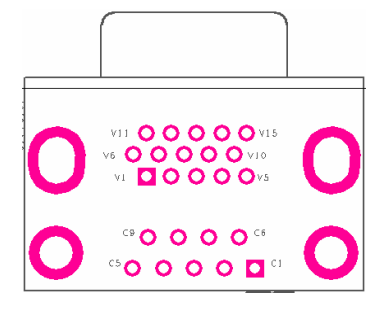

| Pin | Signal Name   | Pin | Signal Name |
|-----|---------------|-----|-------------|
| C1  | DCD4/485TXRX- | V1  | R_FILTER    |
| C2  | SRD4/485TXRX+ | V2  | G_FILTER    |
| C3  | STD4/422RX+   | V3  | B_FILTER    |
| C4  | DTR4/422RX-   | V4  | NA          |
| C5  | GND           | V5  | GND         |
| C6  | NDSR1         | V6  | GND         |
| C7  | NRTS1         | V7  | GND         |
| C8  | NCTS1         | V8  | GND         |
| C9  | NRI1          | V9  | VGA_5V      |
|     |               | V10 | GND         |

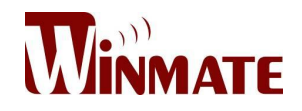

## 2.1.10 Audio

| 0    |               | \$ |
|------|---------------|----|
| D10* |               |    |
| AU   | BJ B4         |    |
| C    | ) Ó           | )  |
|      | OOOO<br>A1 A4 |    |

| Pin | Signal Name | Pin | Signal Name |
|-----|-------------|-----|-------------|
| A1  | Line1_L     | C1  | MIC1_L      |
| A2  | SW_C        | C2  | SW_B        |
| A3  | AUGND       | C3  | AUGND       |
| A4  | LINE1_R     | C4  | MIC1_R      |
| B1  | AZ_FOUT_L   | G1  | AUGND       |
| B2  | LINE2_JD    | G2  | AUGND       |
| B3  | AUGND       | G3  | AUGND       |
| B4  | AZ_FOUT_R   | G4  | AUGND       |
| C0  | AUGND       | A1  | LINE1_L     |
|     |             | A2  | SW_C        |

## 2.1.11 DIDO

| <b>0</b> | 0 | 0 | 0 | 0 | 0 |   |
|----------|---|---|---|---|---|---|
| 0        | 0 | 0 | 0 | 0 | 0 | Ō |

| Pin | Signal Name | Pin | Signal Name |
|-----|-------------|-----|-------------|
| 1   | GND         | 8   | DINT1       |
| 2   | DIO_5V      | 9   | DINT2       |
| 3   | DOUT3       | 10  | DINT0       |
| 4   | DOUT1       | 11  | GPIO53_IN0  |
| 5   | DOUT2       | 12  | GPIO56_OUT0 |
| 6   | DOUT0       | 13  | GPIO54_IN1  |
| 7   | DINT3       | 14  | GPIO57_OUT1 |

## 2.1.12 RS422, RS485

| σ            | 0 |
|--------------|---|
| 0            | 0 |
| 0            | 0 |
| 0            | 0 |
| , <b>O</b> , | Q |

| Pin | Signal Name | Pin | Signal Name |
|-----|-------------|-----|-------------|
| 1   | GND         | 8   | DINT1       |
| 2   | DIO_5V      | 9   | DINT2       |
| 3   | DOUT3       | 10  | DINT0       |
| 4   | DOUT1       | 11  | GPIO53_IN0  |
| 5   | DOUT2       | 12  | GPIO56_OUT0 |

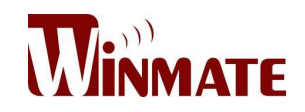

## 2.1.13 Isolator DIDO (CON4)

| 9 | 10       |
|---|----------|
| 0 | 01       |
|   | $\sim 1$ |
|   | <u> </u> |
| 0 | 01       |
|   | $\sim 1$ |
|   | <b>V</b> |
|   | 01       |
| - | Ň        |

| Pin | Signal Name | Pin | Signal Name |
|-----|-------------|-----|-------------|
| 1   | ISO5V       | 6   | DO2_GPIO    |
| 2   | ISOGND      | 7   | DI3_GPIO    |
| 3   | DI1_GPIO    | 8   | DO3_GPIO    |
| 4   | DO1_GPIO    | 9   | DI4_GPIO    |
| 5   | DI2_GPIO    | 10  | DO4_GPIO    |

## 2.1.14 Clear CMOS

| 0 |  |
|---|--|
| 0 |  |
|   |  |

| 1-2 : Clear CMOS |
|------------------|
| 2-3 : Normal     |
|                  |

Г

## 2.1.15 RS422, RS485 Terminal Resistor

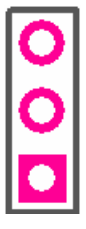

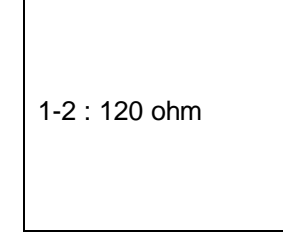

2.1.16 RS422, RS485

| 1-2 : RS485 |
|-------------|
| 2-3 : RS422 |
|             |

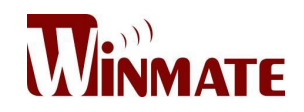

## 2.1.17 RS232, RS422, RS485

| 2 JP* 10 | 0000 | 0000 | 0000 | 000 | 0<br>0 | 0<br>0 | JP <b>*</b> |
|----------|------|------|------|-----|--------|--------|-------------|
| -1       |      | ð    | 9    | m   | I      |        |             |

| Jumper    | RS232 | RS422 | RS485 |
|-----------|-------|-------|-------|
| JP8 (2x3) | 1-2   | 3-4   | 5-6   |
|           | 1-2   | 2-3   | 2-3   |
| IDO (2xA) | 4-5   | 5-6   | 5-6   |
| JF9 (3X4) | 7-8   | 8-9   | 8-9   |
|           | 10-11 | 11-12 | 11-12 |

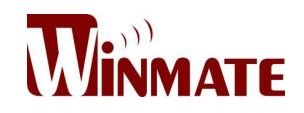

## **Chapter 3 Initial Setup**

#### 3.1 DIN Rail Mounting Setup

Please follow these steps to mount the IBDRW hook kit on a DIN rail

- 1. Screw the provided DIN-rail Kit on the rear side of the box as the diagram shown below.
- 2. Please make sure the stiff metal handle part is located on the top

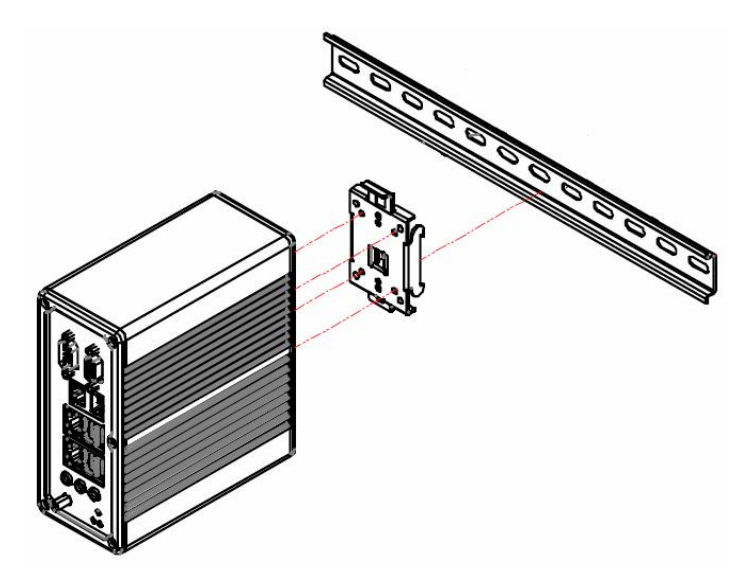

3. Press the stiff metal handle downward and insert the hook into the DIN-rail

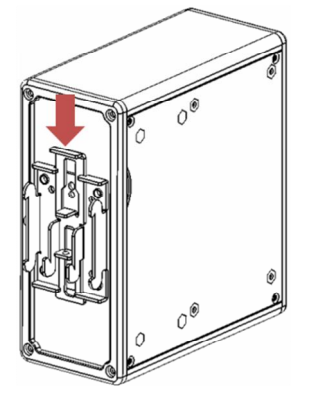

4. Release the handle so it can snap into place as shown below

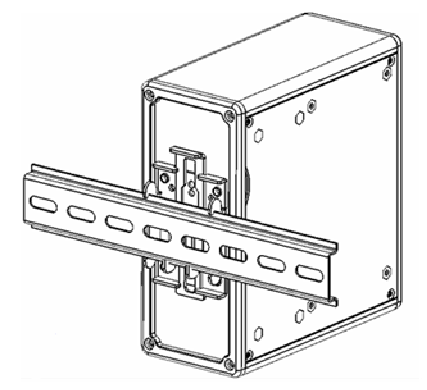

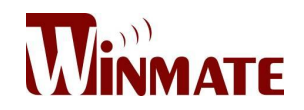

## 3.2 Cable ARM Bracket Installation (optional for IBDR-Ex)

In hazardous locations, sparks caused by the movement from a cable and connector which is even slightly loose could lead to a disaster and to prevent this, cable arm bracket can be use to secure some LAN, USB and Audio connectors. Follow these steps to complete the installation

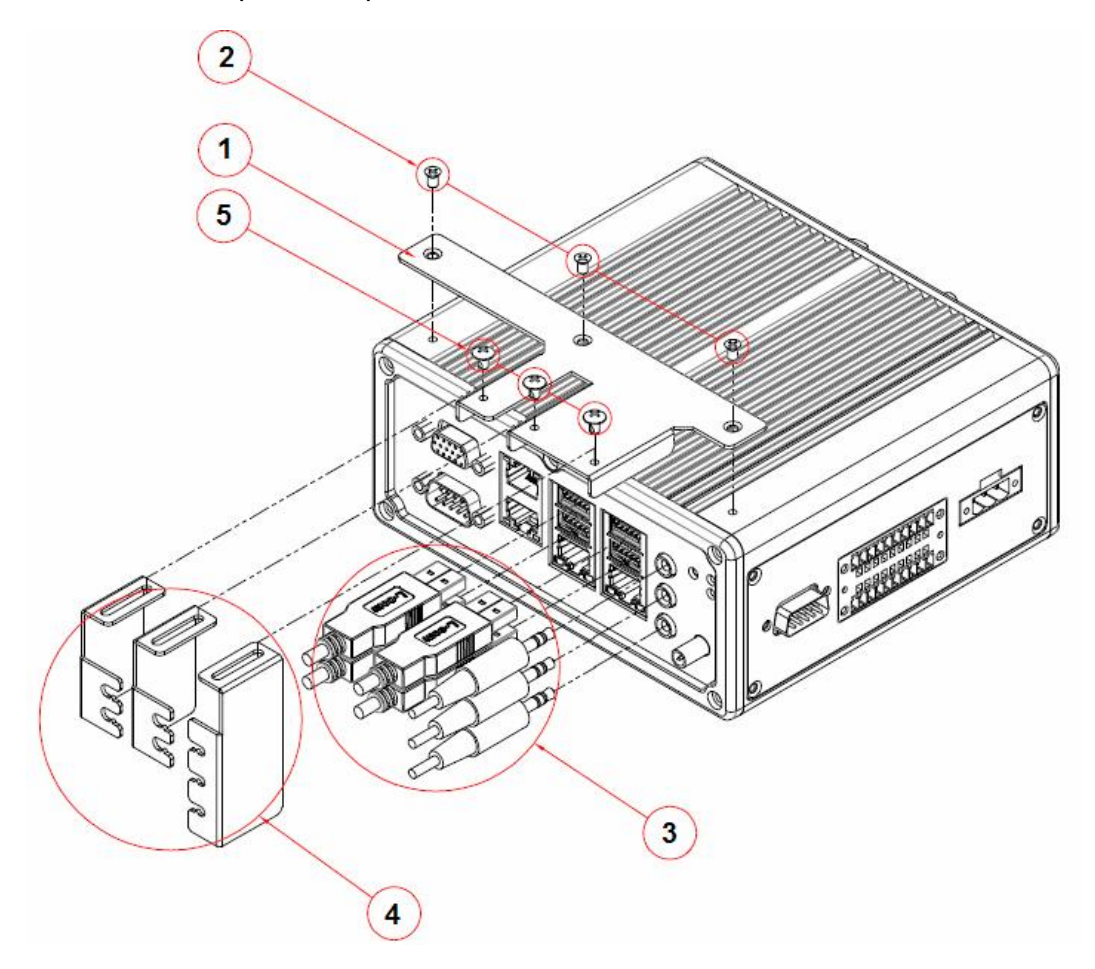

- 1. Find the cable arm bracket in the package, including the plate, bracket / holder, and screws
- 2. Install the plate on the top of the box and screw it tightly
- 3. Plug all the necessary cables into the connectors
- 4. Place the cable arm bracket according to the picture and then attach the bracket / holders to the plate and then screw it for securing the installed cables

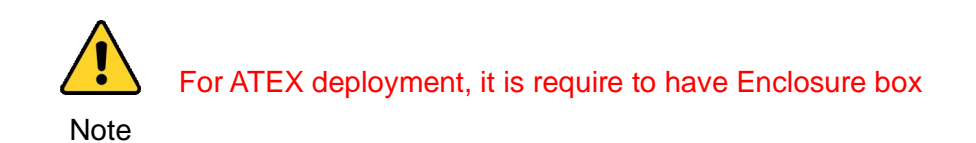

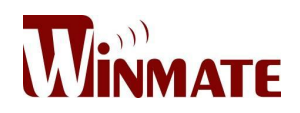

### 3.3 Configuration of the BIOS

#### 3.3.1 BIOS setup and Boot Procedure

BIOS stands for "Basic Input Output System" and it is the most basic communication between user and the hardware. To enter BIOS Setup, the [DEL] key must be pressed after the USB controller has been initialized as soon as the following message appears on the monitor during Power On Self Test (POST):

"Press DEL to run SETUP"

**Note** :Update BIOS version may be published after the manual is released. Please check with the latest version of BIOS on the website. User may need to run BIOS setup utility for the following status:

- 1. Error message on screen indicate to check BIOS Setup
- 2. Restoring the Factory default setting
- 3. Modifing the specific hardware specification
- 4. Want to optimize the specification

#### 3.3.2 BIOS Setup Keys

The following keys are enabled during POST:

| Кеу   | Function                                                                       |
|-------|--------------------------------------------------------------------------------|
| Del   | Enters the BIOS setup menu                                                     |
|       | Display the boot menu. Lists all bootable devices that are                     |
| F7    | connected to the system. With cursor $\uparrow$ and cursor $\downarrow$ and by |
|       | pressing <enter>, select the device used for the boot</enter>                  |
| Pause | Pressing the [Pause] key stops the POST. Press any other key to                |
|       | resume the POST.                                                               |

The following keys can be used after entering the BIOS Setup:

| Кеу | Function        |
|-----|-----------------|
| F1  | General Help    |
| F2  | Previous Values |

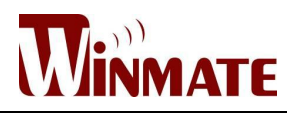

| F3       | Optimized Defaults         |
|----------|----------------------------|
| F4       | Save & Exit                |
| Esc      | Exit                       |
| +/-      | Change Opt.                |
| Enter    | Select or execute command  |
| Cursor ↑ | Moves to the previous item |
| Cursor ↓ | Goes to the next item      |
| Cursor ← | Moves to the previous item |
| Cursor → | Goes to the next item      |

## 3.3.3 MAIN

Immediately after the [DEL] key is pressed during startup, the main BIOS setup menu appears:

| Aptio Setup Utility -<br>Main Advanced Chipset Security                                                 | - Copyright (C) 2013 American<br>Boot Save & Exit                                        | Megatrends, Inc.                                            |
|----------------------------------------------------------------------------------------------------|------------------------------------------------------------------------------------------|-------------------------------------------------------------|
| BIOS Information<br>BIOS Vendor<br>Core Version<br>Compliancy<br>Project Version<br>Build Date and Time | American Megatrends<br>5.009<br>UEFI 2.3; PI 1.2<br>IBWWV 006 x64<br>04/18/2014 09:20:23 | Set the Time. Use Tab to<br>switch between Time elements.   |
| CPU Configuration<br>Microcode Patch<br>BayTrail SoC                                                    | 31e<br>B3 Stepping                                                                       |                                                             |
| Memory Information<br>Total Memory                                                                      | 4096 MB (LPDDR3)                                                                         | ++: Select Screen                                           |
| System Language                                                                                         | [English]                                                                                | ↑↓: Select Item<br>Enter: Select                            |
| System Date<br>System Time                                                                              | [Wed 04/23/2014]<br>[18:44:49]                                                           | +/-: Change Opt.<br>F1: General Help<br>F2: Previous Values |
| Access Level                                                                                            | Administrator                                                                            | F3: Optimized Defaults<br>F4: Save & Exit<br>ESC: Exit      |
|                                                                                                    |                                                                                          |                                                             |
| Version 2.16.1242. (                                                                                    | Copyright (C) 2013 American M                                                            | egatrends, Inc.                                             |

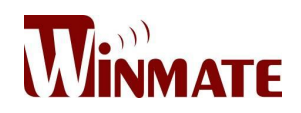

| BIOS setting    | Description              | Setting options   | Effect              |
|-----------------|--------------------------|-------------------|---------------------|
|                 | This is current time     |                   |                     |
|                 | setting. The time is     | Adjustment of the | Sot the time in the |
| System Time     | maintained by the        | Adjustment of the | format [bbummiaa]   |
|                 | battery when the device  | ume               | ionnat [nn.mm.ss]   |
|                 | is turned off            |                   |                     |
|                 | This is current date     |                   |                     |
|                 | setting. The time is     | Changes to the    | Set the date in the |
| System Date     | maintained by the        | changes to the    | format              |
|                 | battery when the device  | date              | [mm/dd/yyyy]        |
|                 | is turned off            |                   |                     |
|                 |                          |                   | Set the language    |
|                 | This is surront longuage |                   | in other language.  |
| System Language | anting                   |                   | The language in     |
|                 | setting.                 | language          | this device is      |
|                 |                          |                   | English             |

## 3.3.4 BIOS Advance Setup Utility

| BIOS Setting           | Description                                                                 |
|------------------------|-----------------------------------------------------------------------------|
| Intel AMT Support      | Enable and disable BIOS support for Intel Active Management                 |
|                        | Technology                                                                  |
| Intel AMT Setup Prompt | Enable and disable the boot interruption <ctrl+p> to call up Intel</ctrl+p> |
|                        | Management Engine BIOS Extention (MBEx) configuration page                  |
|                        | Enable Client Initiated Remote Access (CIRA) Fast Call for Help.            |
| AMT CIRA Request Trig  | CIRA allows AMT maintenance event if the AMT PC is not in the               |
|                        | intranet                                                                    |
|                        | CIRA timeout for connection establishment with MPS                          |
| AIMT CIRA TIMeout      | (Manageability Presence Server / "vPro Enabled Gateway")                    |
| Lin Configure ME       | Resets all the values of the MEBx to their defaults (see section            |
|                        | "Reset with Un-Configure")                                                  |
| USB Configure          | USB Configure:                                                              |
|                        | Enable and disable the USB configuration (provisioning)                     |

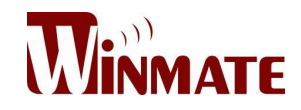

## 3.3.5 Advanced

| Aptio Setup Utility – Copyright (C) 2013 American<br>Main Advanced Chipset Security Boot Save & Exit                                                                                                    | Megatrends, Inc.                                                     |
|----------------------------------------------------------------------------------------------------|----------------------------------------------------------------------|
| ACPI Settings SMART Settings Super IO Configuration Hardware Monitor CPU Configuration PPM Configuration Thermal Configuration IDE Configuration LPSS & SCC Configuration Network Stack Configuration CSM Configuration CMOS Trusted Computing USB Configuration Platform Trust Technology Intel(R) I211 Gigabit Network Connection - 00:00:00:00: Intel(R) I211 Gigabit Network Connection - 00:00:00:00: | <pre>\$\\$\\$\\$\\$\\$\\$\\$\\$\\$\\$\\$\\$\\$\\$\\$\\$\\$\\$\</pre> |
| Version 2.16.1242, Conuright (C) 2013 American M                                                                                                    | egatrends Inc                                                        |

| BIOS Setting           | Description                | Setting | Effect  |
|------------------------|----------------------------|---------|---------|
|                        |                            | options |         |
| ACRI Sottings          | Configures ACPL sottings   | Entor   | Opens   |
| ACFI Settings          | Conliguies ACFT settings   | LIIIGI  | submenu |
| SMART Sottings         | Configures SMART sottings  | Enter   | Opens   |
| SMART Settings         | Conligues SMART settings   |         | submenu |
| Super IO Configuration | Configures System Super IO | Enter   | Opens   |
| Super 10 Configuration | Chip parameters            |         | submenu |
| Hardwara Monitor       | Manitar bardwara atatua    | Enter   | Opens   |
| Hardware Monitor       |                            |         | submenu |
| CPLI Configuration     | Configures CBL sottings    | Enter   | Opens   |
| CFO Configuration      | Configures CFO settings    |         | submenu |
| PPM Configuration      | Configuras PDM Parameters  | Entor   | Opens   |
|                        | Configures Frim Farameters | LIIIGI  | submenu |
| Thormal Configuration  | Configures Thermal         | Entor   | Opens   |
|                        | Parameters                 | Entei   | submenu |
|                        |                            | E star  | Opens   |
|                        | Configures IDE devices     |         | submenu |

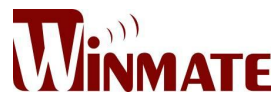

| LPSS & SCC                | Configura LDSS & SCC          | Entor  | Opens   |
|---------------------------|-------------------------------|--------|---------|
| Configuration             | Configures LF 33 & 300        | LIIIGI | submenu |
| Network Stack             | Configures notwork stock      | Entor  | Opens   |
| Configuration             | Configures network stack      | LIIIGI | submenu |
|                           | Configures CSM:               |        | Opone   |
| CSM Configuration         | Enable/Disable, Option ROM    | Enter  | opens   |
|                           | execution settings, etc.      |        | submenu |
| 01100                     | CMOS pottings / Information   | Enter  | Opens   |
|                           | CIVICS Seturigs / Information |        | submenu |
| Traction Oceanotics       | Trusted computing settings    | Entor  | Opens   |
| Trusting Computing        | Trusted computing settings    | LIIIGI | submenu |
| LISP Configuration        | Configures LISP pottings      | Entor  | Opens   |
| USB Conliguration         | Configures USB settings       | Enter  | submenu |
| Platform Truct Tachpology | Platform trust technology     | Fatar  | Opens   |
| Fiaironn must rechnology  | Fianonn nusi lechnology       | Enter  | submenu |

## 3.3.6 USB Configuration

| Aptio Setup Utility –<br>Advanced           | Copyright (C) 2013 American  | Megatrends, Inc.                                                |
|---------------------------------------------|------------------------------|-----------------------------------------------------------------|
| USB Configuration                           |                              | Enables Legacy USB support.                                     |
| USB Module Version                          | 8.10.27                      | support if no USB devices are<br>connected. DISABLE option will |
| USB Devices:<br>1 Drive, 1 Keyboard, 2 Hubs |                              | keep USB devices available<br>only for EFI applications.        |
| Legacy USB Support                          | [Enabled]                    |                                                                 |
| XHCI Hand-off                               | [Disabled]                   |                                                                 |
| EHCI Hand-off                               | [Enabled]                    |                                                                 |
| USB Mass Storage Driver Support             | [Enabled]                    |                                                                 |
| USB hardware delays and time-outs:          |                              | ++: Select Screen                                               |
| USB transfer time–out                       | [20 sec]                     | †↓: Select Item                                                 |
| Device reset time-out                       | [20 sec]                     | Enter: Select                                                   |
| Device power-up delay                       | [Auto]                       | +/-: Change Upt.                                                |
| Mass Storade Devices:                       |                              | F1. General netp<br>F2: Previous Values                         |
| N/A                                         | [Auto]                       | F3: Ontimized Defaults                                          |
|                                             | [naco]                       | F4: Save & Exit                                                 |
|                                             |                              | ESC: Exit                                                       |
|                                             |                              |                                                                 |
|                                             |                              |                                                                 |
|                                             |                              |                                                                 |
|                                             |                              |                                                                 |
| Version 2.16.1242. Co                       | pyright (C) 2013 American Mo | egatrends, Inc.                                                 |
|                                             |                              |                                                                 |

| BIOS Setting | Description        | Setting options | Effect                 |
|--------------|--------------------|-----------------|------------------------|
| Legacy USB   | User can enable or | Disable         | will keep LISP devices |
|              |                    | Disable         | will keep 000 devices  |

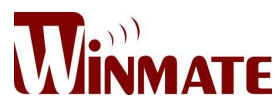

|                 |                            |         | available only for EFI        |  |
|-----------------|----------------------------|---------|-------------------------------|--|
| Current         | diachla LICD nort          |         | applications                  |  |
| Support         |                            | Frable  | Enable all the USB            |  |
|                 |                            | Enable  | devices                       |  |
|                 | User can enable or         | Enable  | USB 3.0 is enable             |  |
| USB 3.0 Support | disable USB 3.0 (XHCI)     | Disable |                               |  |
|                 | controller support.        | Disable | USB 3.0 IS disable            |  |
|                 | This is a workaround for   | Disable | Disables this function        |  |
| XHCI Hand-off   | OSes without XHCI          | E coldo | Eachter (bis faceties         |  |
|                 | hand-off support           | Enable  | Enables this function         |  |
|                 | This is a workaround for   | Disable | Disables this function        |  |
| EHCI Hand-off   | OSes without ECHI          | Frable  | Fraklas this function         |  |
|                 | hand-off support           | Enable  | Enables this function         |  |
| USB mass        | User can Enable or         | Disable | Disables this function        |  |
| storage driver  | disable USB mass           | Frabla  | Enchlos this function         |  |
| support         | storage driver support     | Enable  |                               |  |
|                 | The time out value for     | 1 Sec   |                               |  |
| USB Transfer    | ane time-out value for     | 5 Sec   | Depends on the time-out       |  |
| time-out        | interrupt transfore        | 10 Sec  | value                         |  |
|                 |                            | 20 Sec  |                               |  |
|                 | LISP mass storage          | 10 Sec  |                               |  |
| Device Reset    | device start unit          | 20 Sec  | Depends on the time-out       |  |
| time-out        |                            | 30 Sec  | value                         |  |
|                 |                            | 40 Sec  |                               |  |
|                 | Maximum time the           |         | Uses default value: for a     |  |
| Device power-up | device will take before it | Auto    | root port it is 100 ms, for a |  |
| delay           | properly reports itself to | / (010  | Hub port the delay is taken   |  |
|                 | the host controller        |         | from Hub descriptor           |  |

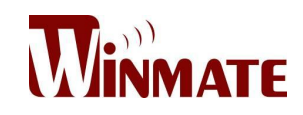

## 3.3.7 Chipset

| Aptio Setup<br>Main Advanced Chipset | Utility – Copyright (C) 2013 Americar<br>Security Boot Save & Exit | Megatrends, Inc.                                                                                                    |
|--------------------------------------|--------------------------------------------------------------------|----------------------------------------------------------------------------------------------------|
| ▶ North Bridge<br>▶ South Bridge     |                                                                    | North Bridge Parameters                                                                                                    |
|                                      |                                                                    | <pre>++: Select Screen 14: Select Item Enter: Select +/-: Change Opt. F1: General Help F2: Previous Values F3: Optimized Defaults F4: Save &amp; Exit ESC: Exit</pre> |
| Version 2.1                          | 6.1242. Copyright (C) 2013 American ⊧                              | legatrends, Inc.                                                                                                    |

## 3.3.8 Chipset North Bridge Parameters

| Aptio Setup Utility -<br>Chipset                                                                                  | Copyright (C) 2013 American     | Megatrends, Inc.                                                                                                    |
|----------------------------------------------------------------------------------------------------|---------------------------------|----------------------------------------------------------------------------------------------------|
| <ul> <li>Intel IGD Configuration</li> <li>IGD - LCD Control</li> <li>Graphics Power Management Control</li> </ul> |                                 | Config Intel IGD Settings.                                                                                                    |
| Memory Information                                                                                                |                                 |                                                                                                    |
| Total Memory                                                                                                    | 4096 MB (LPDDR3)                |                                                                                                    |
| Memory Slot0<br>Memory Slot2                                                                                      | 4096 MB (LPDDR3)<br>Not Present |                                                                                                    |
| Max TOLUD                                                                                                    | [Dynamic]                       |                                                                                                    |
|                                                                                                    |                                 | <pre>++: Select Screen 14: Select Item Enter: Select +/-: Change Opt. F1: General Help F2: Previous Values F3: Optimized Defaults F4: Save &amp; Exit ESC: Exit</pre> |
| Version 2.16.1242. Co                                                                                             | opyright (C) 2013 American M    | egatrends, Inc.                                                                                                    |

| BIOS Setting            | Description      | Setting options | Effect  |
|-------------------------|------------------|-----------------|---------|
| Intel ICD Configuration | Provides onboard | Enter           | Opens   |
| The IGD Configuration   | graphics-related | Linter          | submenu |

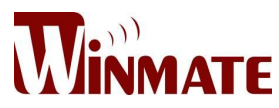

|                    | configuration options         |       |         |
|--------------------|-------------------------------|-------|---------|
|                    | Configures IGD – LCD          | Entor | Opens   |
| IGD – LCD Control  | setting                       | Enter | submenu |
| Graphic Power      | Provides power saving         |       | Opons   |
| Management Control | configuration options for the | Enter | submonu |
|                    | onboard graphics              |       | Submenu |

## 3.3.9 Chipset South Bridge Parameters

| Aptio Setup Utilit<br>Chipset                                                                     | ty – Copyright (C) 2013 ( | American Megatrends, Inc.                                                                                                    |
|---------------------------------------------------------------------------------------------------|---------------------------|----------------------------------------------------------------------------------------------------|
| <ul> <li>Azalia HD Audio</li> <li>USB Configuration</li> <li>PCI Express Configuration</li> </ul> |                           | Azalia HD Audio Options                                                                                                    |
| High Precision Timer<br>Restore AC Power Loss                                                     | [Enabled]<br>[Power On]   |                                                                                                    |
| Serial IRQ Mode                                                                                   | [Quiet]                   |                                                                                                    |
|                                                                                                   |                           |                                                                                                    |
|                                                                                                   |                           | ++: Select Screen<br>14: Select Item<br>Enter: Select<br>+/-: Change Opt.<br>F1: General Help<br>F2: Previous Values<br>F3: Optimized Defaults<br>F4: Save & Exit<br>ESC: Exit |
| Version 2.16.1242                                                                                 | 2. Copyright (C) 2013 Am  | erican Megatrends, Inc.                                                                                                    |

| BIOS Setting       | Description                   | Setting       | Effect           |
|--------------------|-------------------------------|---------------|------------------|
|                    |                               | options       |                  |
|                    |                               | Disable       | Disables this    |
| Azalia HD Audio    | Configures onboard audio      | Disable       | function         |
| Azalla I ID Audio  | function                      | Enable        | Enables this     |
|                    |                               | Enable        | function         |
| LISP Configuration | Provides user with            | USB 2.0(EHCI) | Enable / Disable |
|                    | configuration options for the |               | this function    |
|                    | USB controller, such as       |               | Enable / Disable |
|                    | enabling/disabling a          | USB POILU     | this function    |
|                    | specific USB port and         |               | Enable / Disable |
|                    | support for certain features  | USB POILT     | this function    |
|                    |                               |               | Enable / Disable |
|                    |                               | 030 FUIL2     | this function    |

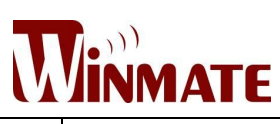

|                       | -                                                        |             |                     |
|-----------------------|----------------------------------------------------------|-------------|---------------------|
|                       |                                                          | USB Port 3  | Enable / Disable    |
|                       |                                                          |             | this function       |
|                       | Provides user with                                       | PCI Express | Enable / Disable    |
|                       | configuration options for the                            | port 0      | this function       |
|                       |                                                          | PCI Express | Enable / Disable    |
| PCI Express           | PCI Expless bus, such as                                 | port 1      | this function       |
| Configuration         |                                                          | PCI Express | Enable / Disable    |
|                       | channel and speed                                        | port 2      | this function       |
|                       |                                                          | PCI Express | Enable / Disable    |
|                       | Configuration                                            | port 3      | this function       |
|                       | Configuras high presision                                | Diachla     | Disables this       |
| High Drasisian Timor  | timer (UDET) in the                                      | Disable     | function            |
| Fligh Precision Timer |                                                          | Fachla      | Enables this        |
|                       | operating system                                         | Enable      | function            |
|                       |                                                          | Power Off   | The System          |
|                       |                                                          |             | stays off upon      |
|                       |                                                          |             | the return of the   |
|                       |                                                          |             | AC power            |
|                       |                                                          | Power On    | The System is       |
|                       | Configures the state of the system after return of power |             | turned on upon      |
| Restore AC Power Loss |                                                          |             | the return of the   |
| Residie ACT Ower 2033 |                                                          |             | AC power            |
|                       |                                                          | Last State  | The system          |
|                       |                                                          |             | returns to its last |
|                       |                                                          |             | known awake         |
|                       |                                                          |             | state upon the      |
|                       |                                                          |             | return of the AC    |
|                       |                                                          |             | power               |
|                       |                                                          | Quite       | Entering quite      |
|                       |                                                          | Quite       | (active) mode       |
| Serial IRQ Mode       | Configures IRQ mode                                      |             | Entering            |
|                       |                                                          | Continuous  | Continuous          |
|                       |                                                          |             | (idle) mode         |

## 3.3.10 Security

Allows user to configure an administration or user password, user must enter the administrator or user password at system startup and when entering BIOS setup

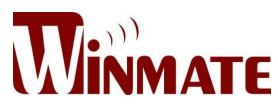

| Aptio Setup Utility -<br>Main Advanced Chinset Security | Copyright (C) 2013 American<br>Boot Save & Exit | Megatrends, Inc.                          |
|---------------------------------------------------------|-------------------------------------------------|-------------------------------------------|
|                                                         |                                                 |                                           |
| Password Description                                    |                                                 | Customizable Secure Boot                  |
| TO ONLY the Advistation of a second                     | 1                                               | settings                                  |
| then this only limits access to Setu                    | is set,<br>a and is                             |                                           |
| only asked for when entering Setup.                     |                                                 |                                           |
| If ONLY the User's password is set,                     | then this                                       |                                           |
| is a power on password and must be e                    | ntered to<br>Pr will                            |                                           |
| have Administrator rights.                              | 5, 0111                                         |                                           |
| The password length must be                             |                                                 |                                           |
| in the following range:                                 | <u>_</u>                                        |                                           |
| Maximum length                                          | 20                                              |                                           |
| -                                                       |                                                 | ++: Select Screen                         |
| Advisistantes Descuend                                  |                                                 | ↑↓: Select Item                           |
| User Password                                           |                                                 | ⊢/-: Change Opt.                          |
|                                                         |                                                 | F1: General Help                          |
|                                                         |                                                 | F2: Previous Values                       |
| ▶ Secure Boot menu                                      |                                                 | F3: Uptimized Defaults<br>F4: Save & Evit |
|                                                         |                                                 | ESC: Exit                                 |
|                                                         |                                                 |                                           |
|                                                         |                                                 |                                           |
|                                                         |                                                 |                                           |
| Varation 0.15-1010-00                                   | aunisht (C) 0040 Amonista V                     | oseteorde Teo                             |

| BIOS Setting           | Description                                         | Setting | Effect         |
|------------------------|-----------------------------------------------------|---------|----------------|
|                        |                                                     | options |                |
|                        | Displays whether or not an                          |         |                |
| Administrator Password | administrator password has                          | Enter   | Enter Password |
|                        | been set                                            |         |                |
| User Password          | Display whether or not a user password has been set | Enter   | Enter Password |

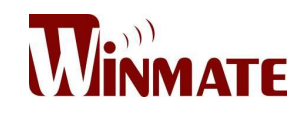

## 3.3.11 Security Boot Menu

| Aptio Setu                                          | up_Utility — Copyright (C) 2013 Ar | merican Megatrends, Inc.                                                                         |
|-----------------------------------------------------|------------------------------------|--------------------------------------------------------------------------------------------------|
|                                                     | Security                           |                                                                                                  |
| System Mode<br>Secure Boot                          | Setup<br>Not Active                | Secure Boot can be enabled if<br>1.System running in User mode<br>with enrolled Platform Key(PK) |
| Secure Boot<br>Secure Boot Mode<br>▶ Key Management | [Disabled]<br>[Custom]             | 2.CSM function is disabled                                                                       |
|                                                     |                                    |                                                                                                  |
|                                                     |                                    |                                                                                                  |
|                                                     |                                    | ++: Select Screen<br>fl: Select Item<br>Enter: Select                                            |
|                                                     |                                    | +/-: Change Opt.<br>F1: General Help<br>F2: Previous Values<br>F3: Ontimized Defaults            |
|                                                     |                                    | F4: Save & Exit<br>ESC: Exit                                                                     |
|                                                     |                                    |                                                                                                  |
| Version 2                                           | 2.16.1242. Copyright (C) 2013 Amer | rican Megatrends, Inc.                                                                           |

| BIOS Setting     | Description               | Setting options        | Effect        |
|------------------|---------------------------|------------------------|---------------|
|                  |                           | Disable                | Disables this |
| Socura Boot      | Displays the current boot | Disable                | function      |
| Secure Bool      | state                     | Enable                 | Enables this  |
|                  |                           | LIIADIE                | function      |
|                  |                           | Disabla                | Disables this |
| Socura Boot Modo | Allows user to configure  | Disable                | function      |
| Secure Boot Mode | the secure boot mode      | Enchlo                 | Enables this  |
|                  |                           | Enable                 | function      |
|                  |                           | Enroll all factory     |               |
|                  |                           | default keys, Platform |               |
| Key Management   | Provides user with        | key, key exchange      |               |
|                  | configuration options for | key, Authorized        | Select the    |
|                  | secure boot key           | signatures,            | desired key   |
|                  | management                | Authorized             |               |
|                  |                           | timestamps,            |               |
|                  |                           | Forbidden signatures   |               |

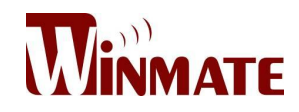

### 3.3.12 Boot

| Aptio Setup Utility –<br>Main Advanced Chipset Security | Copyright (C) 2013 American<br>Boot Save & Exit  | Megatrends, Inc.                                    |
|---------------------------------------------------------|--------------------------------------------------|-----------------------------------------------------|
| Boot Configuration<br>Setup Prompt Timeout              | 1                                                | Number of seconds to wait for setup activation key. |
| Bootup NumLock State                                    | [0n]                                             | 65535(0xFFFF) means indefinite<br>waiting.          |
| Quiet Boot<br>Fast Boot                                 | [Disabled]<br>[Disabled]                         |                                                     |
|                                                         |                                                  |                                                     |
| Boot Option Priorities                                  | MEET, Wultinlocood                               |                                                     |
| Boot Option #1<br>Boot Option #2                        | [MultipleCard Reader]                            |                                                     |
| Boot Option #3<br>Boot Option #4                        | [IBA GE Slot 0100 v1550]<br>[UEFI: Built-in EFI] |                                                     |
| Network Device BBS Priorities                           |                                                  | ↔: Select Screen<br>↑↓: Select Item                 |
| Hard Drive BBS Priorities                               |                                                  | Enter: Select                                       |
|                                                         |                                                  | F1: General Help                                    |
|                                                         |                                                  | F2: Previous values<br>F3: Optimized Defaults       |
|                                                         |                                                  | F4: Save & Exit<br>ESC: Exit                        |
|                                                         |                                                  |                                                     |
|                                                         |                                                  |                                                     |
| Vencion 2 16 1242 - D                                   | opuniaht (C) 2012 American M                     | edataande Inc                                       |

| BIOS Setting       | Description                  | Setting  | Effect         |  |
|--------------------|------------------------------|----------|----------------|--|
|                    |                              | options  |                |  |
|                    | Allows user to configure the |          |                |  |
|                    | number of seconds to stay    | Enter    | Set the prompt |  |
|                    | in BIOS setup prompt         | Linter   | timeout        |  |
|                    | screen                       |          |                |  |
|                    | Enables or disables          | On       | Remains On     |  |
|                    | Numlock feature on the       |          |                |  |
| Boot NumLock State | numeric keypad of the        |          |                |  |
|                    | keyboard after the POST.     | Off      | Remains Off    |  |
|                    | (Default: On)                |          |                |  |
|                    | Determines if POST           | Disabled | Disables this  |  |
| Quite Boot         | message or OEM logo          | Disabled | function       |  |
|                    | (default = Black             | Enabled  | Enables this   |  |
|                    | background) is displayed     | Enabled  | function       |  |
| Fast Boot          | Enables or disables East     | Dischlo  | Disables this  |  |
|                    | Root to chorton the OS heat  | DISADIE  | function       |  |
|                    | process (Default: Dischlad)  | Enable   | Enables this   |  |
|                    |                              | Enable   | function       |  |

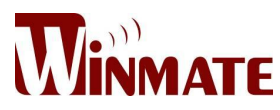

| Boot Option Priority    | Specifies the overall boot<br>order from the available<br>devices                                                                                                    | Ex:<br>Boot Option#1<br>(hard drive) | Hard drive as the first priority                                                         |
|-------------------------|----------------------------------------------------------------------------------------------------|--------------------------------------|------------------------------------------------------------------------------------------|
| Hard Drive BBS Priority | Specifies the boot order for<br>a specific device type, such<br>as hard drives, optical<br>drives, floppy disk drives,<br>and devices that support<br>Boot from LAN function | Enter                                | Enter the<br>submenu that<br>present the<br>devices of the<br>same type are<br>connected |

## 3.3.13 Save & Exit

| Aptio Setup Utility – Copyright (C) 2013 American<br>Main Advanced Chipset Security Boot <mark>Save &amp; Exit</mark>                                                               | Megatrends, Inc.                                                                              |
|----------------------------------------------------------------------------------------------------|-----------------------------------------------------------------------------------------------|
| Save Changes and Exit<br>Discard Changes and Exit<br>Save Changes and Reset<br>Discard Changes and Reset<br>Save Options<br>Save Changes<br>Discard Changes<br>Restore Defaults     | Exit system setup after saving<br>the changes.                                                |
| Save as User Defaults<br>Restore User Defaults<br>Boot Override<br>IBA GE Slot 0100 v1550<br>UEFI: Built-in EFI Shell<br>UEFI: MultipleCard Reader 1.00<br>MultipleCard Reader 1.00 | ++: Select Screen<br>†↓: Select Item<br>Enter: Select<br>+/-: Change Opt.<br>F1: General Help |
| Launch EFI Shell from filesystem device<br>▶ Reset System with ME disable ModeMEUD000                                                                                               | F2: Previous Values<br>F3: Optimized Defaults<br>F4: Save & Exit<br>ESC: Exit                 |
| Version 2.16.1242. Copyright (C) 2013 American Me                                                                                                    | egatrends, Inc.                                                                               |

| BIOS Setting             | Description                | Setting options | Effect        |
|--------------------------|----------------------------|-----------------|---------------|
|                          |                            | Entor Voc       | Saves the     |
| Save Changes and Exit    | This saves the changes to  | Enter < res>    | changes       |
|                          | the CMOS and exits the     |                 | Return to the |
|                          | BIOS Setup program         | Esc <no></no>   | BIOS Setup    |
|                          |                            |                 | Main Menu     |
| Discard Changes and Exit | This exits the BIOS Setup  |                 | Saves the     |
|                          | without saving the changes | Enter < fes>    | changes       |

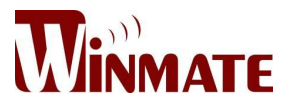

|                        | made                                                          |                   | Return to the |
|------------------------|---------------------------------------------------------------|-------------------|---------------|
|                        | in BIOS Setup to the CMOS                                     | Esc <no></no>     | BIOS Setup    |
|                        |                                                               |                   |               |
|                        |                                                               | Enter <yes></yes> | Saves the     |
|                        | Reset the system after                                        |                   | changes       |
| Save Changes and Reset | saving the changes                                            |                   | Return to the |
|                        |                                                               | Esc <no></no>     | BIOS Setup    |
|                        |                                                               |                   | Main Menu     |
|                        |                                                               | Enter <yes></yes> | Saves the     |
| Discard Changes and    | Reset system setup without                                    |                   | changes       |
| Reset                  | saving any changes                                            |                   | Return to the |
|                        |                                                               | Esc <no></no>     | BIOS Setup    |
|                        |                                                               |                   | Main Menu     |
|                        |                                                               | Enter <yes></yes> | Saves the     |
|                        | Save changes done so far                                      |                   | changes       |
| Save Changes           | to any of the setup options                                   |                   | Return to the |
|                        |                                                               | Esc <no></no>     | BIOS Setup    |
|                        |                                                               |                   | Main Menu     |
|                        | Discard changes done so<br>far to any of the setup<br>options | Enter <yes></yes> | Saves the     |
|                        |                                                               |                   | changes       |
| Discard Changes        |                                                               |                   | Return to the |
|                        |                                                               | Esc <no></no>     | BIOS Setup    |
|                        |                                                               |                   | Main Menu     |
|                        |                                                               |                   | Saves the     |
|                        |                                                               | Enter < res>      | changes       |
| Restore Default        | for all the setue options                                     |                   | Return to the |
|                        |                                                               | Esc <no></no>     | BIOS Setup    |
|                        |                                                               |                   | Main Menu     |
|                        |                                                               |                   | Saves the     |
|                        | Sove the changes done co                                      | Enter < res>      | changes       |
| Save as User Defaults  | for on Lloor defaulte                                         | Esc <no></no>     | Return to the |
|                        |                                                               |                   | BIOS Setup    |
|                        |                                                               |                   | Main Menu     |
|                        |                                                               | Fratan Var        | Saves the     |
|                        | Restore the User Defaults to                                  | Enter < res>      | changes       |
| Restore User Defaults  |                                                               |                   | Return to the |
|                        | an the setup options                                          | Esc <no></no>     | BIOS Setup    |
|                        |                                                               |                   | Main Menu     |

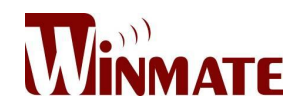

## APPENDIX

Refer the following descriptions for various approvals and certifications

N.A. Safety for Information Technology Equipment (optional for IBDRW-Ex)

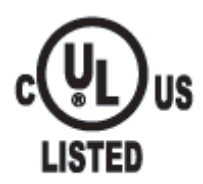

Certification by Underwriter Laboratories to UL60950-1, 2<sup>nd</sup> Edition standard and equivalent CSA C22.2 No 60950-1-07, 2<sup>nd</sup> Edition Standard

N.A. Safety for HazLoc Class 1 Division 2, Groups A,B,C,D,T4 (optional for IBDRW-Ex)

| I.T.E. FOR USE IN<br>HAZ.LOC. | Certification  | by      | Underwriter |            | Laborate | ories to   |
|-------------------------------|----------------|---------|-------------|------------|----------|------------|
|                               | ANSI/ISA-12.12 | .01-201 | 2           | standard   | and      | equivalent |
| E361897                       | CAN/CSA C22.2  | 2 No 21 | 3-M1        | 987 Standa | rd       |            |

Explosive Atmosphere Directive (optional for IBDRW-Ex)

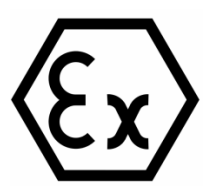

Certification with ATEX Directive 94/9/EC; Independent 3rd party assessment

Low Voltage Directive European Safety for Industrial Control Equipment

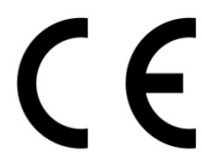

Self-Declaration in accordance with European LVD Directive 2006/95/EC; Independent 3rd party assessment (Accredited by IEC 17025)

Electromagnetic Compatibility Directive European EMC for Industrial Control Equipment

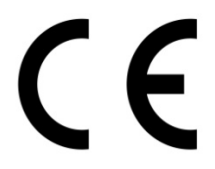

Self-Declaration in accordance with EMC Directive 2004/108/EC; Independent 3rd party assessment (Accredited by IEC 17025)

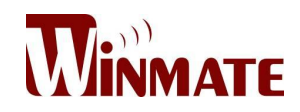

Federal Communications Commission on electromagnetic interference

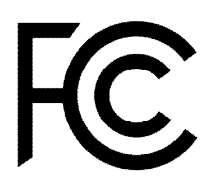

This device complies with part 15 of the FCC Rules. Operation is subject to the following two conditions: (1) This device may cause harmful and (2) this device must accept any interference received, including that may cause undesired operation